#### TRAINING UPDATE

Lab Location: Department: GEC, SGMC & WOMC All staff 
 Date Distributed:
 7/2/2021

 Due Date:
 8/1/2021

#### **DESCRIPTION OF REVISION**

Name of procedure:

# Faxing Policy SGAH.L38 v6

**Description of change(s):** 

Section 1&3: added faxing via SQ

Section 5: specify faxing via SQ (*this allows fax to be tracked*)

added lane fax steps (*this includes how to send a fax, how to track & how to monitor faxes*)

This revised SOP will be implemented July 12, 2021

Document your compliance with this training update by taking the quiz in the MTS system.

#### Non-Technical SOP

| Title       | Faxing Policy  |                 |
|-------------|----------------|-----------------|
| Prepared by | Leslie Barrett | Date: 7/20/2009 |
| Owner       | Robert SanLuis | Date: 7/29/2010 |

| Laboratory Approval                                                            |                       |      |  |  |
|--------------------------------------------------------------------------------|-----------------------|------|--|--|
| Print Name and Title                                                           | Signature             | Date |  |  |
| <i>Refer to the electronic signature page for approval and approval dates.</i> |                       |      |  |  |
| Local Issue Date:                                                              | Local Effective Date: |      |  |  |

# TABLE OF CONTENTS

| 1. | PURPOSE                | 1 |
|----|------------------------|---|
| 2. | SCOPE                  | 1 |
| 3. | RESPONSIBILITY         | 1 |
| 4. | DEFINITIONS            | 1 |
| 5. | PROCEDURE              | 2 |
| 6. | RELATED DOCUMENTS      | 5 |
| 7. | REFERENCES             | 5 |
| 8. | REVISION HISTORY       | 5 |
| 9. | ADDENDA AND APPENDICES | 5 |
|    |                        |   |

### 1. PURPOSE

This procedure outlines the policy for faxing patient results. It also includes use of the Lane Fax Server application to securely fax patient reports directly from Sunquest and track the reports to ensure delivery to the intended recipient.

### 2. SCOPE

This procedure applies to all Laboratory staff.

### **3. RESPONSIBILITY**

All Laboratory staff must

- have knowledge of and comply with this policy.
- adhere to this procedure for faxing and monitoring faxed reports that are sent via the Sunquest system.

### 4. **DEFINITIONS**

None

# 5. **PROCEDURE**

## A. Policy

| Step | Action                                                                                                    |
|------|----------------------------------------------------------------------------------------------------|
| 1    | Laboratory reports may be faxed to the physician caring for the patient, local medical institutions or anyone else authorized by a signed patient authorization. |
| 2    | Laboratory results must be faxed via Sunquest to enable tracking. Do NOT fax manually.                                                                           |
| 3    | Patient information relating to mental health, drug and alcohol abuse, HIV status, and sexually transmitted diseases, MAY NOT BE FAXED.                          |

## **B.** General Procedure

| Step | Action                                                                                                    |  |  |  |
|------|----------------------------------------------------------------------------------------------------|--|--|--|
| 1    | Patient reports may be faxed to physicians on staff caring for the patient.<br><b>Note</b> : Verify that physician name and fax number are <b>correct</b> prior to faxing.       |  |  |  |
| 2    | Patient reports may be faxed to reciprocating hospitals such as Johns Hopkins,<br>Georgetown, etc. with a written request from the treating or ordering physician<br>or patient. |  |  |  |
| 3    | Refer to part C for steps to fax via Sunquest.                                                                                                    |  |  |  |
| 4    | All fax reports must have a Cover Sheet attached with confidentiality statement included.                                                                                        |  |  |  |
| 5    | Patient reports will <b>not</b> be faxed to the patient.                                                                                                    |  |  |  |
| 6    | Patient written authorization is required before releasing information to any other entity not mentioned above.                                                                  |  |  |  |
| 7    | Do not transmit any patient information to attorneys or insurance companies.                                                                                                    |  |  |  |
| 8    | If a fax is inadvertently sent to an incorrect number, refer to the HIPAA Policy for appropriate action.                                                                         |  |  |  |

# C. Lane Fax Server

| <mark>a. S</mark> | Sending a Fax                                                                                                    |  |  |  |  |
|-------------------|----------------------------------------------------------------------------------------------------|--|--|--|--|
| Step              | Action                                                                                                    |  |  |  |  |
| 1                 | Access the patient results that you would like to fax in Sunquest using function, "Laboratory Inquiry." You can set search parameters to ensure you are only displaying the requested results by using the search functions in the middle of the screen.                                                                                                    |  |  |  |  |
|                   | Specify restrictions on time <ul> <li>Pays prior to last activity</li> <li>Enter the desired number of days up to and including the last day of activity.</li> </ul> Pate range         Episode or event           Purged episodes         Number of days (1-9999)           Image: Part of the prior to last activity was on 12/12/2016           Number of days (1-9999)           Image: Part of the prior to last activity was on 12/12/2016 |  |  |  |  |
| 2                 | Once the results are displayed, click on the "Print/Fax Interims" button at the bottom of the screen.                                                                                                    |  |  |  |  |
|                   | Micro History Query Print Detail Print/ Fax Interims Exit Help                                                                                                    |  |  |  |  |
| 3                 | <ul> <li>A "Print/Fax Device Section" window will appear.</li> <li>A. In the "Device" window, enter the number that corresponds to the location from which you are faxing. This number generates the fax header.</li> <li>a. 3000 = Shady Grove Medical Center</li> <li>b. 2000 = White Only Madical Center</li> </ul>                                                                                                    |  |  |  |  |
|                   | <ul><li>b. 2000 = White Oak Medical Center</li><li>B. In the "Phone #" window, type the fax number to which you would like the report sent.</li></ul>                                                                                                    |  |  |  |  |
|                   | C. Click the "OK" button.                                                                                                    |  |  |  |  |

## b. Monitoring the System Status

| Step | Action                                              |
|------|-----------------------------------------------------|
| 1    | Access the fax server using the following link:     |
|      | http://172.16.16.38/webpassportadmin/               |
| 2    | Enter your AHC username and password at the prompt. |

| Step | Action                                                                                                    |  |  |
|------|----------------------------------------------------------------------------------------------------|--|--|
| 3    | Click on the "Tracker" button on the left side of the screen to access the<br>message tracker screen. This screen will allow you to track the progress of all<br>messages.                                                                                                    |  |  |
| 4    | <ul> <li>View the message status icons to see the status of each message.</li> <li>Indicates that message has completed successfully.</li> <li>Indicates that message has failed at least once, but is still in review and will be retried later.</li> <li>Indicates that message is in review, and is ready to be attempted as soon as resources are available.</li> <li>Indicates that message has failed, and has gone to exceptions.</li> <li>Indicates that message is in review, and is currently being transmitted.</li> <li>Indicates that message is in review, and is currently being transmitted.</li> <li>Indicates that message is in review, and has either been placed on 'hold', or will be batched with another message to the same destinations.</li> <li>Indicates that message is in review, and has either been placed on 'hold', or will be batched with another message to the same destinations.</li> <li>Indicates that message is in review, and is set for deferred transmission. Also indicates a message that is still in the panding queue.</li> <li>Indicates that message is in review, has been submitted to an external delivery service, and is awaiting confirmation of delivery from that service.</li> <li>Indicates that the message, which previously failed or completed, has been resubmitted as a new message.</li> <li>Indicates that message is being hald for approval.</li> </ul>                                                                                                    |  |  |
| 5    | <ul> <li>You can perform various options in the display.</li> <li>A. Click on a message for which you would like to take further action.</li> <li>B. Click the buttons at the top to take a particular action. You can hover over the icon to display the action that will be taken.</li> <li>Image: Image: Ima</li></ul> |  |  |

# c. Auditing the System

| Step | Action                                                                                                    |
|------|----------------------------------------------------------------------------------------------------|
| 1    | Individual users have the ability to audit their own activities and department administrators have the ability to monitor all activities. |

| Step | Action                                                                                                    |
|------|----------------------------------------------------------------------------------------------------|
| 2    | Filter the display.                                                                                                    |
|      | You have the ability to filter the display to show only those events whose                                                                                                    |
|      | attributes match the given filter values. To enter filter mode,                                                                                                    |
|      | A. Click on the "View" menu.                                                                                                    |
|      | <ul> <li>B. Click "Filter" for click the toolbar tool T.</li> <li>C. The column headings will change to include a filter field below each heading. To filter on selected values in that column, merely type in the first few characters of the desired value.</li> <li>D. The contents of the audit display will update.</li> <li>E. You can enter more than one filter at a given time.</li> </ul> |

## 6. **RELATED DOCUMENTS**

HIPAA Policy, Laboratory policy Fax Cover Page (AG.F474, AG.F475)

## 7. **REFERENCES**

- Patient Information, Release of (Medical Records), SGAH 101-11-027 (18020), 3/13
- Confidentiality of the Medical Record, WOMC PC133.0, 8/19
- Passport 4000 Quick Start Guide. Lane Telecommunications Inc. Parsippany, New Jersey

## 8. **REVISION HISTORY**

| Version | Date      | <b>Reason for Revision</b>                                                                                                    | Revised<br>By         | Approved<br>By |
|---------|-----------|----------------------------------------------------------------------------------------------------|-----------------------|----------------|
|         |           | Supersedes SOP L030.001                                                                                                    |                       |                |
| 000     | 7/29/2010 | Update owner                                                                                                    | L Barrett             | L Loffredo     |
| 001     | 4/15/2011 | Section 9: add revised cover sheet                                                                                                    | L Barrett             | L Loffredo     |
| 002     | 5/14/2014 | Section 5: add fax sent to incorrect number<br>Section 6: add updated fax cover sheets<br>Section 9: remove outdated cover sheet<br>Footer: version # leading zeros dropped due to new<br>EDCS in use as of 10/7/13. | L Barrett             | L Loffredo     |
| 3       | 5/7/2018  | Header: add other sites                                                                                                    | L Barrett             | R SanLuis      |
| 4       | 4/20/2020 | Header: change WAH to WOMC<br>Section 6: update form numbers<br>Section 7: remove WAH policy, add WOMC                                                                                                    | L Barrett             | R SanLuis      |
| 5       | 6/10/2021 | Header: added FWMC<br>Sections 1 & 3: added faxing via SQ<br>Section 5: specify faxing via SQ, added lane fax<br>steps                                                                                               | S Codina<br>L Barrett | R SanLuis      |

#### 9. ADDENDA AND APPENDICES None